Vejledning til Workzone Opret kontakt/parter på IKK

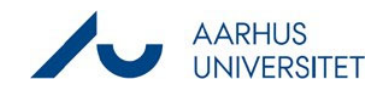

Den vejledning viser dig, hvordan du opretter parter **med dansk CVR-nummer – danske institutioner og virksomheder** i Workzone. Længere nede finder du vejledning i, hvordan du opretter **udenlandske parter og virksomheder, som ikke har et CVR-nummer.** 

I skrivende stund er flere kontakter, parter, virksomheder oprettet under en forkert kategori. Det er ikke tilstrækkeligt, at du fx finder en emailadresse på en kontakt, når du søger på en part, som du ønsker skal figurere i systemet fx 'mreinstein@harvard.us'. Du skal sørge for, at virksomheden, firmaet med adresse skal være til stede.

'Parter' vil heri være en fællesbetegnelse for virksomheder, institutioner, myndigheder og kontakter. Bemærk, at i selve sagerne kaldes disse interessenter 'parter', men i søgning og oprettelsesfunktionen kaldes de 'kontakt'.

#### Fase Forklaring Navigation Kend de Læs den generelle vejledning, inden du går i FOR TAP forskellige typer gang, så du ved, hvilke typer af parter, der findes. af parter Opret sag Du finder vejledningen her. Du kan også Før du starter finde den på IKK's Workzoneside. Se Hvad skal journaliseres? Spore skærmprint. Kend grundreglerne for journa > Kend reglerne omkring klassifi › Adgangsrettigheder (indblik/la Findes sagen allerede? - Søgnir <u>Tilføj eksterne parter</u> Tjek om parten (kontakten) allerede er oprettet i Undersøg om parten Workzone. R C -0 /kontakten Ny søgning Nyt Tilpas dashboard dashboard Opd TIPS allerede er Sag Seneste sager Det er bedst at søge ved at klikke på 'Ny søgning' oprettet Dokument og så 'Kontakt'. Søg ikke ned i de specifikke Kontakt 🕨 AU-Person grupper. Personer (med CPR) Personer (uden CPR) Vær grundig i din søgning – og vær opmærksom Virksomheder (med CVR) på, om søgeoperatører skal anvendes ("hat og Virksomheder (uden CVR) briller" = \* ^). Medarbeidere Udvala mv Brug evt. CVR-nr. til at søge på parter. Søgning kan være drilsk, indtil man får rutine med det. Når du er sikker på, at kontakten ikke er oprettet (eller er oprettet forkert – fx en part er oprettet som "Person uden CPR"), skal du oprette kontakten (korrekt).

#### Oprettelse af parter fra Danmark

# Opret kontakt/parter på IKK

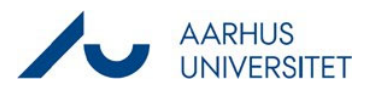

| Find partens<br>CVR-nr.<br>(eller P-nr.)<br>Tilføj<br>partens data | <u>Du kan finde danske virksomheders CVR-nr. på</u><br><u>VIRK her</u> .<br>Noter dig eller kopier CVRnummeret.<br>Gå tilbage til Workzone.                                                    |                                                                                                    |
|--------------------------------------------------------------------|----------------------------------------------------------------------------------------------------|----------------------------------------------------------------------------------------------------|
| i Workzone                                                         | Klik på "Kontakt" og vælg "Virksomhed med<br>CVR".<br>I ID-feltet indsættes nu CVR- eller P-nr. og<br>herefter klikkes på den lille runde pil "importer<br>kontakt" yderst til højre i feltet. | ib CVR nummer<br>6023917 × 0<br>Nam 1 Import kontakt                                                                                                    |
| Importer fra<br>CVR-<br>registret                                  | Sæt flueben ud for parten og vælg "Import<br>valgt".<br>Partens data hentes nu fra CVR-registreret<br>direkte.<br>Klik på "Gem" i værkstøjslinjen, og kontakten er<br>nu oprettet.             | /workzone.uni.au.dk/app/client/<br>Importér virksomhed<br>D Navn<br>29199927<br>✓ Importér kan CVR virksomheder<br>✓ CVR erc/P-erc. Novn<br>✓ IMI 2919927<br>Holstebro kommune |
| Tilføj parten<br>til sagen                                         | Til sidst skal du naturligvis tilføje parten til sagen.<br>Se denne vejledning i, hvordan du tilføjer parter<br>til en sag.                                                                    |                                                                                                    |

Fortsættes på næste side med vejledning i oprettelse af udenlandske parter....

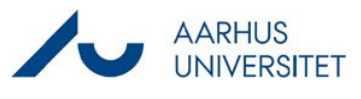

### Oprettelse af parter – parter uden for Danmark, som ikke findes i CVR-registeret.

| Fase                                                          | Forklaring                                                                                                    | Navigation                                                                                                    |
|---------------------------------------------------------------|----------------------------------------------------------------------------------------------------|----------------------------------------------------------------------------------------------------|
| Kend de<br>forskellige typer<br>af parter                     | Læs den generelle vejledning, inden du går i<br>gang, så du ved, hvilke typer af parter, der<br>findes.<br><u>Du finder vejledningen her</u> .<br>Vær opmærksom på allerede her, at<br>udenlandske parter i systemet benævnes<br>Virksomheder (uden CVR).                                                                                                    |                                                                                                    |
| Undersøg om<br>parten allerede<br>er oprettet                 | Tjek om kontakten allerede er oprettet i<br>Workzone.<br>Søg ved at klikke på 'Ny søgning' – 'Kontakt' –<br>'Virksomheder (uden CVR)'. Du er nødt til at<br>vælge denne måde at søge på, da du skal have et<br>felt frem, som kun findes i denne søgeskabelon<br>(nemlig postnummer).<br>Brug den information, du evt. allerede har om et<br>firma fx kan det være en fordel straks at søge på<br>landet, da systemet p.t. ikke har så mange<br>udenlandske parter, og du derfor hurtigt kan<br>danne dig et overblik over, om parten findes.<br>Vær grundig i din søgning – og vær opmærksom<br>på, om søgeoperatører skal anvendes ("hat og<br>briller" = * ^).<br>Søgning kan være drilsk, indtil man får rutine<br>med det. | Nyt       Tilpas<br>dashboard dashboard       Opd<br>dashboard         Sag       Seneste sager         Dokument       AU-Person         Personer (uden CPR)       0         Virksomheder (uden CVR)       K         Virksomheder (uden CVR)       K         Udvalg mv.       0. |
| Undersøg, om<br>partens<br>postnummer<br>findes i<br>Workzone | Mens du er i samme søgningskærm, skal du<br>undersøge, om partens udenlandske<br>postnummer findes i systemet. Hvis det ikke<br>findes, så skal du bede HRDD om hjælp, inden du<br>kan oprette.<br>Indtast derfor partens postnummer i søgefeltet<br>'Postnummer' for at tjekke, om det fremkommer.<br>Feltet findes på den nederste linje.                                                                                                    | Postnummer<br>00023<br>@Tom<br>@Udfyldt<br>FI- <b>00023</b> Government, FI, Finland                                                                                                    |

### Vejledning til Workzone

## Opret kontakt/parter på IKK

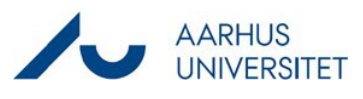

| Postnummeret<br>findes IKKE i<br>systemet | <ul> <li>Findes postnummeret ikke, skal du oprette en IT-sag hos HR Data og Digitalisering, da de - som de eneste - har adgang til at oprette postnumre.</li> <li>Opret sag hos AU IT: <u>https://support.au.dk/</u></li> <li>Find Data &amp; Digitalisering i dropdown.</li> <li>For at de kan oprette parten, skal du oplyse: <ol> <li>At du ønsker en udenlandsk part oprettet</li> <li>Partens postnummer</li> <li>Partens by og land</li> </ol> </li> </ul> | IT Support Team:<br>ARTS IT<br>ARTS IT<br>ARTS IT Emdrup<br>ARTS IT Emdrup AV<br>BSS IT<br>FA Support<br>HE IT<br>HR Data og Digitalisering<br>Nat-Tech IT Team 1 (Aarhus) |
|-------------------------------------------|----------------------------------------------------------------------------------------------------|----------------------------------------------------------------------------------------------------|
| <b>N</b>                                  |                                                                                                    |                                                                                                    |
| Postnummeret                              | Når du er sikker på, at kontakten ikke er oprettet,                                                                                                    |                                                                                                    |
| findes i systemet                         | og postnummeret findes i systemet eller er                                                                                                    |                                                                                                    |
|                                           | blevet oprettet af HRDD, kan du oprette                                                                                                    |                                                                                                    |
| Opret parten i                            | kontakten.                                                                                                    |                                                                                                    |
| Workzone                                  |                                                                                                    |                                                                                                    |
|                                           | Det hetyder, at du skal gøre følgende:                                                                                                    |                                                                                                    |
|                                           |                                                                                                    |                                                                                                    |
|                                           | Klik på "Kontakt" og vælg "Virksomhed uden<br>CVR".                                                                                                    |                                                                                                    |
|                                           | Opret med de alle oplysninger, du har til                                                                                                    |                                                                                                    |
|                                           | rådighed. Hvis institutionen er en underenhed til                                                                                                    |                                                                                                    |
|                                           | et større firma eller universitet så noter evt                                                                                                    |                                                                                                    |
|                                           | moderfirmaet i feltet 'Emneord' luster evt feltet                                                                                                    |                                                                                                    |
|                                           | Adrossotypo'                                                                                                    |                                                                                                    |
| Tilf al monton til                        | Auresserype.                                                                                                    |                                                                                                    |
| i iitøj parten til                        | i i slust skal du naturligvis tilføje parten til sagen.                                                                                                    |                                                                                                    |
| sagen                                     |                                                                                                    |                                                                                                    |
|                                           | Se denne vejledning i, hvordan du tilføjer parter                                                                                                    |                                                                                                    |
|                                           | <u>til en sag</u> .                                                                                                    |                                                                                                    |
|                                           |                                                                                                    |                                                                                                    |
|                                           |                                                                                                    |                                                                                                    |